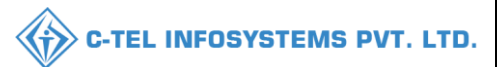

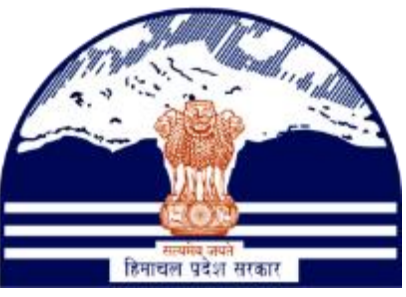

# DEPARTMENT OF STATE TAXES AND EXCISE GOVT.OF HIMACHAL PRADESH

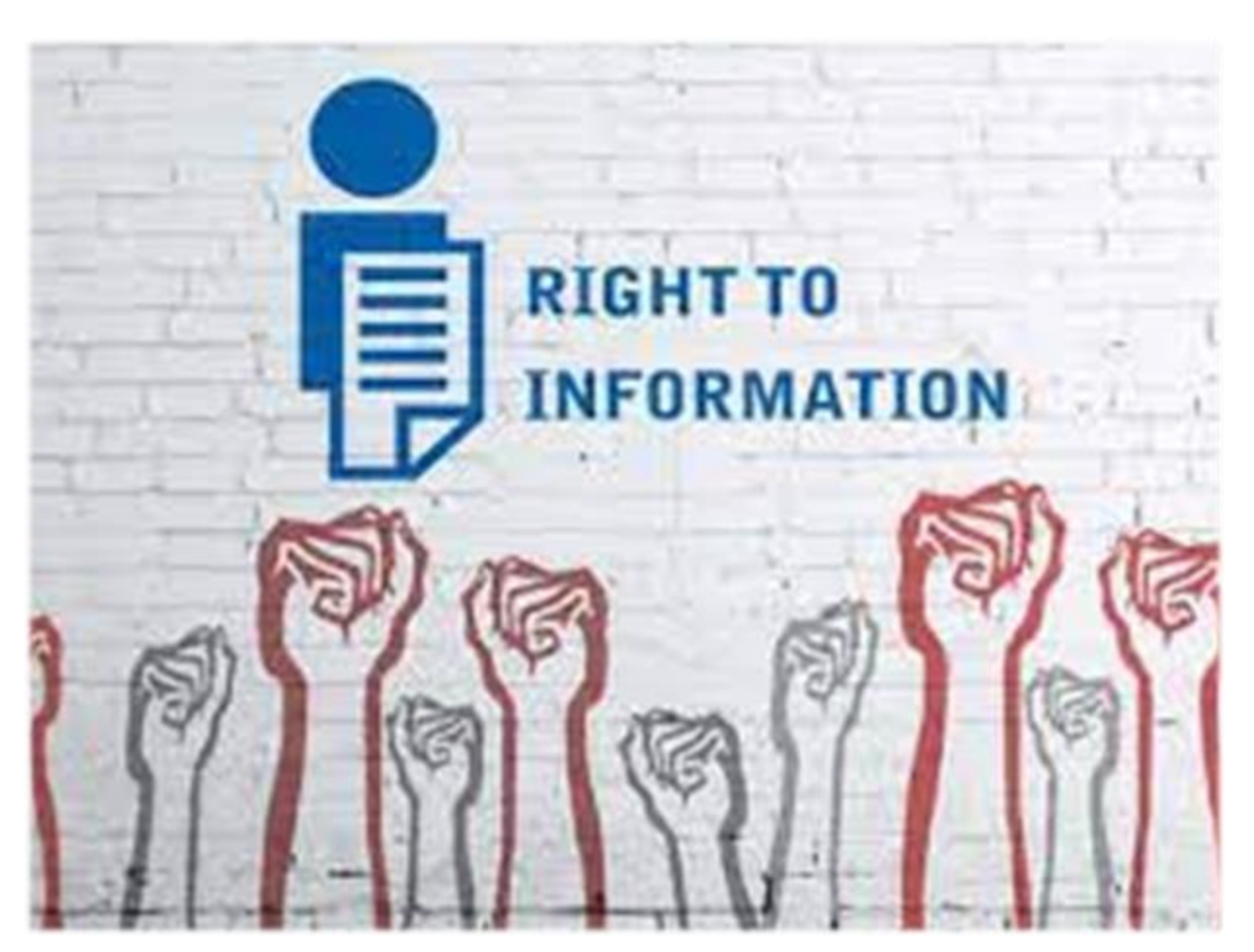

# RTI User Reference Manual C-TEL INFOSYSTEMS PVT. LTD

Hyderabad, Telangana

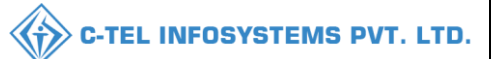

| 1.OVE RVIE W:                     |
|-----------------------------------|
|                                   |
| 2.HELPFUL RESOURCES:              |
|                                   |
| 2.1 System Requirements:3         |
|                                   |
| 2.2 Help and Contact Information3 |
|                                   |
| RTI RESPONSES4                    |
|                                   |
| RTI APPEAL21                      |
|                                   |
| RTI MIS Reports:                  |

## \*\*user required to handle all alert pop-up by clicking ok\*\*

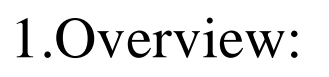

- Implementation Of An E-Governance Systems for Excise Functions Of "Department of State Taxes and Excise Government Of Himachal Pradesh"
- The Purpose of This Document Is to Provide a Detailed Description to The User Which Helps to Know The information through RTI Module

# 2.Helpful Resources:

- 2.1 System Requirements:
  - **Operating System**
- Ubuntu Version No:20.0.4

#### Connectivity

• For Data Transmission There Should Be Connectivity Installed at wholesaler.

#### **Browser:**

- Application Is Compatible with Latest Mozilla and Chrome
- 2.2 Help and Contact Information

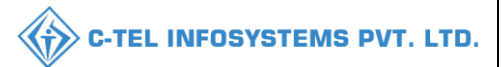

#### **RTI** Responses

- User will get the login screen and click on RTI link in Central URL.
- Click on "RTI Link" to raise the RTI Request

|                                                                                                    | Welcome!<br>Please login to your account                                 |       |  |  |
|----------------------------------------------------------------------------------------------------|--------------------------------------------------------------------------|-------|--|--|
|                                                                                                    | User Name                                                                | 4     |  |  |
| Department of State Taxes and Excise                                                                                                    | Password                                                                 | ۲     |  |  |
| Government of Himachal Pradesh                                                                                                    | Verification Code * Get a new code                                       |       |  |  |
| the second second                                                                                                    | Enter Verification Code                                                  | U     |  |  |
|                                                                                                    | Forgot passw                                                             | word? |  |  |
|                                                                                                    | Login                                                                    |       |  |  |
| TOTAL TITLE                                                                                                    | → Vigilance & Enforcement → RTI                                          |       |  |  |
|                                                                                                    | → Track Status → EoDB Dashboard                                          |       |  |  |
|                                                                                                    | ➔ Download User Manuals ➔ Third Party Verification                       |       |  |  |
|                                                                                                    | ➔ Download Application Forms → Excise Dashboard                          |       |  |  |
| Land and the second second sec | ➔ Download SOP Documents → Activity Videos                               |       |  |  |
|                                                                                                    | → Frequently Asked Questions → Download APK                              |       |  |  |
| and the second second second                                                                                                    | Don't have an account? Sign Up                                           |       |  |  |
|                                                                                                    | Helpdesk Number: 91820579-73/74/78, 91820580-40/70/82,<br>91820594-28/38 |       |  |  |

• The following page will be displayed after clicking on RTI link as shown below fig and user need to accept the Guidelines for use of RTI online portal.

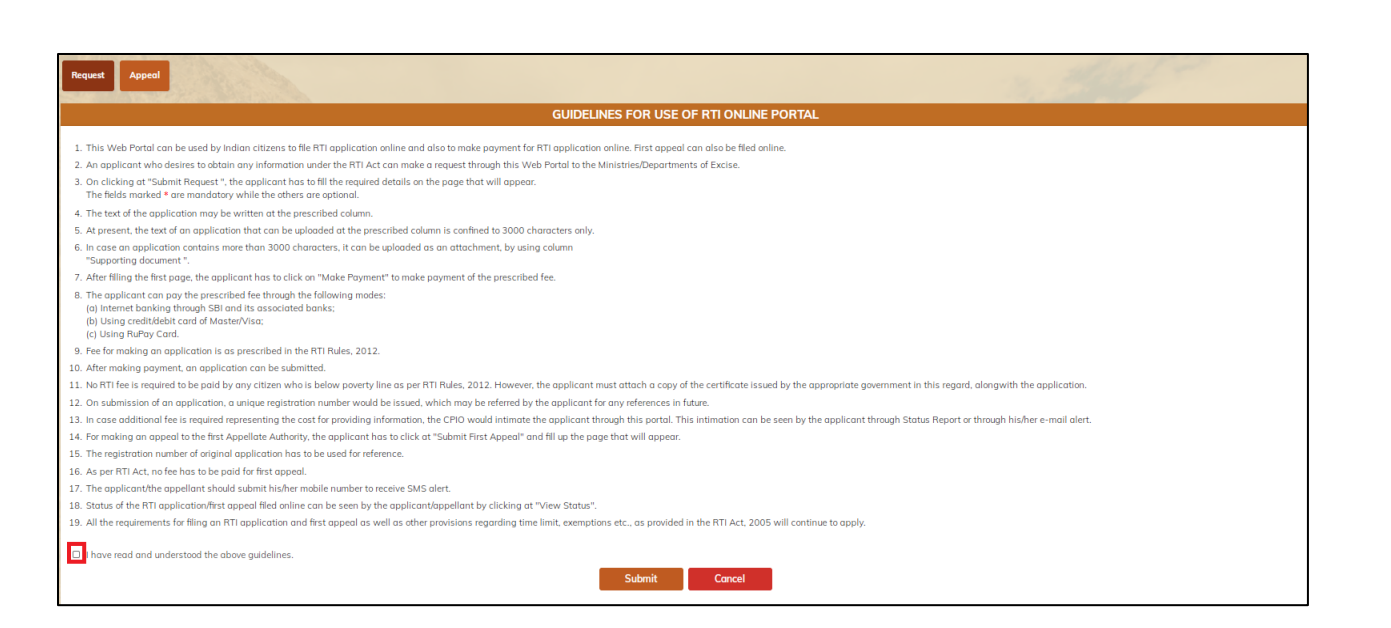

• After accepting the Guidelines for use of RTI online portal and click on save button.

| Request Appeal                                                                                                    | The State of the                 |
|----------------------------------------------------------------------------------------------------|----------------------------------|
| GUIDELINES FOR USE OF RTI ONLINE PORTAL                                                                                                    |                                  |
|                                                                                                    |                                  |
| 1. This Web Portal can be used by Indian citizens to file RTI application online and also to make payment for RTI application online. First appeal can also be filed online.                                                            |                                  |
| 2. An applicant who desires to obtain any information under the RTI Act can make a request through this Web Portal to the Ministries/Departments of Excise.                                                                             |                                  |
| 3. On clicking at "Submit Request", the applicant has to fill the required details on the page that will appear.<br>The fields marked • ore mandatory while the others are optional.                                                    |                                  |
| 4. The text of the application may be written at the prescribed column.                                                                                                    |                                  |
| 5. At present, the text of an application that can be uploaded at the prescribed column is confined to 3000 characters only.                                                                                                    |                                  |
| 6. In case an application contains more than 3000 characters, it can be uploaded as an attachment, by using calumn<br>"Supporting document ".                                                                                           |                                  |
| 7. After filling the first page, the applicant has to click on "Make Payment" to make payment of the prescribed fee.                                                                                                    |                                  |
| 8. The applicant can pay the prescribed fee through the following modes:     (a) Internet bonking through 3F and Its associated bonks;     (b) Using credit/debit cand of Master/Visa;     (c) Using through cand, cand of Master/Visa; |                                  |
| 9. Fee for making an application is as prescribed in the RTI Rules, 2012.                                                                                                    |                                  |
| 10. After making payment, an application can be submitted.                                                                                                    |                                  |
| 11. No RTI fee is required to be paid by any citizen who is below poverty line as per RTI Rules, 2012. However, the applicant must attach a copy of the certificate issued by the appropriate government in this rego                   | rd, alongwith the application.   |
| 12. On submission of an application, a unique registration number would be issued, which may be referred by the applicant for any references in future.                                                                                 |                                  |
| 13. In case additional fee is required representing the cost for providing information, the CPIO would intimate the applicant through this portal. This intimation can be seen by the applicant through Status Report                   | or through his/her e-mail alert. |
| 14. For making an appeal to the first Appellate Authority, the applicant has to click at "Submit First Appeal" and fill up the page that will appear.                                                                                   |                                  |
| 15. The registration number of original application has to be used for reference.                                                                                                    |                                  |
| 16. As per RTI Act, no fee has to be paid for first appeal.                                                                                                    |                                  |
| 17. The applicant/the appellant should submit his/her mobile number to receive SMS alert.                                                                                                    |                                  |
| 18. Status of the RTI application/first appeal filed online can be seen by the applicant/appellant by clicking at "View Status".                                                                                                    |                                  |
| 19. All the requirements for filing an RTI application and first appeal as well as other provisions regarding time limit, exemptions etc., as provided in the RTI Act, 2005 will continue to apply.                                     |                                  |
| I have read and understood the above guidelines.     Submit     Cancel                                                                                                    |                                  |

• RTI request form will displayed after clicking on submit button, and user need to enter all mandatory fields.

|                                           |                         |                                     | C-TEL INFOSYSTEMS P |
|-------------------------------------------|-------------------------|-------------------------------------|---------------------|
| Request Appeal                            | t Form                  |                                     | 3000                |
|                                           | Personal Information    |                                     | Request Details     |
| Name: *                                   |                         | Text for RTI Request application: * |                     |
| Sender: *                                 | ● Male ○ Female ○ Other |                                     |                     |
| Address: *                                |                         |                                     |                     |
| Pincode:                                  |                         |                                     |                     |
| ountry:                                   | ● India ○ Other         |                                     |                     |
| Area Type:                                | O Rural O Urban         | Supporting document :               | (Only pdf upto 3Mb) |
| ducational Status:                        | O Literate O Illiterate |                                     |                     |
| and-Line Number:                          |                         |                                     |                     |
| Nobile Number:*<br>For SMS Notifications) |                         |                                     |                     |
|                                           |                         |                                     |                     |
| imail: *                                  |                         |                                     |                     |

• Selection of below poverty Line

A. If user select as Yes option, user required to enter the BPL card no and Year of Issue and Issuing authority.

B. If user select as No option, User need to pay RTI fee of 10 Rupees.

• Applicant below poverty Line, user need to enter the following details as shown below.

| Name: *                                    | chaitanya                                                       | Text for RTI Request application: * |                            |
|--------------------------------------------|-----------------------------------------------------------------|-------------------------------------|----------------------------|
| Gender: *                                  | ● Male ○ Female ○ Other                                         |                                     |                            |
| Address: *                                 | H.no-55/4 , neat Post Office DHALLI, SHIMLA, HIMACHAL PRADESH . |                                     |                            |
| Pincode:                                   | 171012                                                          |                                     |                            |
| Country:                                   | ● India O Other                                                 | Supporting document -               | Change Elle, No Sin charge |
| Area Type:                                 | O Rural O Urban                                                 | supporting document .               | (Only pdf upto 3Mb)        |
| Educational Status:                        | O Literate O Illiterate                                         |                                     |                            |
| Land-Line Number:                          |                                                                 |                                     |                            |
| Mobile Number:*<br>(For SMS Notifications) | 8686222316                                                      |                                     |                            |
| Email: *                                   | chaitanya.g@ctel.in                                             |                                     |                            |
| Is the Applicant Below Poverty Line?: *    | Yes                                                             |                                     |                            |
| BPL Card No.: *                            | 1534645313156                                                   |                                     |                            |
| Year of Issue: *                           | 1996                                                            |                                     |                            |
| Issuing Authority: *                       | COLLECTOR                                                       |                                     |                            |
|                                            |                                                                 | Save                                |                            |

• If Applicant is above the poverty Line the following Fields are displaying.

|                                             |                                                                 |                                     | C-TEL INFOSYSTEMS PVT |
|---------------------------------------------|-----------------------------------------------------------------|-------------------------------------|-----------------------|
| equest Appeni<br>quest - Online RTI Request | t Form                                                          |                                     | 3000                  |
|                                             | Personal Information                                            |                                     | Request Details       |
| lame: *                                     | chaitanya                                                       | Text for RTI Request application: * |                       |
| iender: *                                   | ● Male ○ Female ○ Other                                         |                                     |                       |
| ddress: *                                   | H.no-55/4 , neat Post Office DHALLI, SHIMLA, HIMACHAL PRADESH . |                                     |                       |
| ncode:                                      | 171012                                                          |                                     |                       |
| ountry:                                     | ● India ○ Other                                                 |                                     |                       |
| ea Type:                                    | O Rural O Urban                                                 | Supporting document :               | (Only pdf upto 3Mb)   |
| ducational Status:                          | O Literate O Illiterate                                         |                                     |                       |
| ind-Line Number:                            |                                                                 |                                     |                       |
| bbile Number:*<br>or SMS Notifications)     | 8686222316                                                      |                                     |                       |
| mail: *                                     | chaitanya.g@ctel.in                                             |                                     |                       |
| s the Applicant Below Poverty Line?:*       | No                                                              | ~                                   |                       |
|                                             | You are required to pay the RTI fee of ₹ 10                     |                                     |                       |

• User need to enter the test for RTI request application and need to upload the supporting document in PDF format and need click on save.

| Request - Online RTI Request I             | Form                                            |                         |                                     |                                                                          |
|--------------------------------------------|-------------------------------------------------|-------------------------|-------------------------------------|--------------------------------------------------------------------------|
|                                            | Personal Information                            |                         |                                     | Request Details                                                          |
| Name: *                                    | chaitanya                                       |                         | Text for RTI Request application: * | 1. Need information for Liquor shops timings in <u>dhalli</u> district . |
| Gender: *                                  | ● Male ○ Female ○ Other                         |                         | R                                   |                                                                          |
| Address: *                                 | H.no-55/4 , neat Post Office DHALLI, SHIMLA, HI | One Time Passwo         | rd                                  |                                                                          |
| Pincode:                                   | 171012                                          | Enter One Time Password |                                     |                                                                          |
| Country:                                   | ● India ○ Other                                 |                         |                                     |                                                                          |
| Area Type:                                 | O Rural O Urban                                 | _                       |                                     | (Only pdf up to 3Mb)                                                     |
| Educational Status:                        | O Literate O Illiterate                         | Sa                      | ve OTP Resend OTP                   |                                                                          |
| Land-Line Number:                          |                                                 |                         |                                     |                                                                          |
| Mobile Number:*<br>(For SMS Notifications) | 8686222316                                      |                         |                                     |                                                                          |
| Email: *                                   | chaitanya.g@ctel.in                             |                         |                                     |                                                                          |
| Is the Applicant Below Poverty Line?: *    | No                                              | ~                       |                                     |                                                                          |
|                                            |                                                 | s                       | Save                                |                                                                          |

• User required to validate the OTP.

|                         | C-TEL INFOSYSTEMS PVT. LTD. |
|-------------------------|-----------------------------|
| One Time Password       |                             |
| Enter One Time Password |                             |
|                         |                             |
| Save OTP Resend O       | ОТР                         |

• User need to pay the amount.

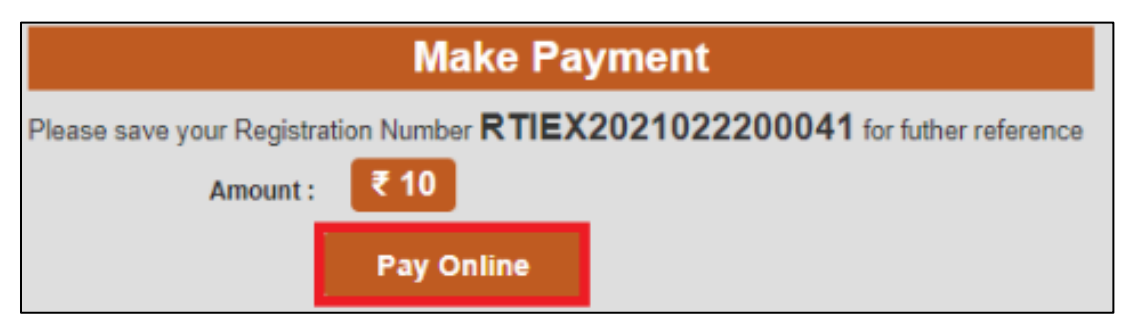

• User need to click on pay online amount to Submit the Request.

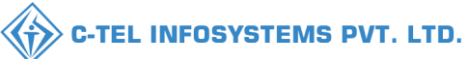

## **Payment Success**

Payment Done Sucessfully. Your Registration number is **RTIEX2021022200041** please save for further reference

- User can able to track the RTI request using Track status Link
- To Track the RTI Request the user need to open central URL and click on Track Status Button.

|                                                                                                    | Welcome!<br>Please login to your account          |                          |  |  |
|----------------------------------------------------------------------------------------------------|---------------------------------------------------|--------------------------|--|--|
|                                                                                                    | User Name                                         | <u>۸</u>                 |  |  |
| Department of State Taxes and Excise                                                                                                    | Password                                          | ٢                        |  |  |
| Government of Himachal Pradesh                                                                                                    | Verification Code *                               | 34785 Get a new code     |  |  |
|                                                                                                    | Enter Verification Code                           | U                        |  |  |
|                                                                                                    |                                                   | Forgot password?         |  |  |
|                                                                                                    | L                                                 | ogin                     |  |  |
| - CAN HILL From                                                                                                    | ➔ Vigilance & Enforcement                         | → RTI                    |  |  |
|                                                                                                    | ➔ Track Status                                    | ➔ EoDB Dashboard         |  |  |
|                                                                                                    | → Download User Manuals                           | Third Party Verification |  |  |
|                                                                                                    | Download SOP Documents                            | Activity Videos          |  |  |
| and the second second s | → Frequently Asked Questions                      | ➔ Download APK           |  |  |
| the the second second second second                                                                                                    | Don't have an a                                   | account? Sign Up         |  |  |
|                                                                                                    | Helpdesk Number: 91820579-73/74<br>91820594-28/38 | /78,91820580-40/70/82,   |  |  |

• View of Track status page, and user need to select as RTI request

| Process RTI Request   Reference ID  Reference ID |              | Track Status |   |  |
|--------------------------------------------------|--------------|--------------|---|--|
| Reference ID Reference ID                        | Process      | RTI Request  | ~ |  |
| Track Status                                     | Reference ID | Reference ID |   |  |

• Need to enter the Reference ID to track status and click on track status, following details will displayed

| Track Status      |              |                                                         |  |
|-------------------|--------------|---------------------------------------------------------|--|
|                   | Process      | RTI Request 🗸                                           |  |
|                   | Reference ID | RTIEX2021022200041                                      |  |
|                   |              | Track Status                                            |  |
| Registration No : | RTIEX202     | 1022200041                                              |  |
| Name :            | chaitanya    |                                                         |  |
| Request Query :   | 1. Need in   | formation for Liquor shops timings in dhalli district . |  |
| Requested On :    | 22-Feb-20    | 021 11:41:05 AM                                         |  |
| Status :          | Submitted    | i                                                       |  |

• All the Request will be assigned to Public Information Officer (PIO), for analyzing and getting information for other concern department

### **Public Information Officer:**

|                                       | Welcome!<br>Please login to your account  |                          |                  |
|---------------------------------------|-------------------------------------------|--------------------------|------------------|
|                                       | User Name                                 |                          | ۵.               |
| Department of State Taxes and Excise  | Password                                  |                          | ۲                |
| Government of Himachal Pradesh        | Verification Code *                       | 34785                    | Get a new code   |
|                                       | Enter Verification Code                   |                          | U                |
|                                       |                                           |                          | Forgot password? |
|                                       | 2                                         | Login                    |                  |
| Con Hill State                        | ➔ Vigilance & Enforcement                 | → RTI                    |                  |
|                                       | → Track Status                            | → EoDB Da                | shboard          |
|                                       | ➔ Download User Manuals                   | → Third Pa               | rty Verification |
|                                       | ➔ Download Application Forms              | → Excise D:              | ashboard         |
| NUMBER OF THE OWNER OF THE OWNER      | ➔ Download SOP Documents                  | → Activity               | videos           |
| ····································· | → Frequently Asked Questions              | Downloa                  | d APK            |
| the the transfer in the same          | Don't hav                                 | e an account? Sign U     | īp               |
|                                       | Helpdesk Number: 91820579-7<br>91820594-2 | 3/74/78 , 918205<br>8/38 | 80-40/70/82,     |

• To login PIO, user need to open the central URL, and enter valid username and password, need to click on save button

| がない |             |                                          |                                                                                                    |                               |  |
|-----|-------------|------------------------------------------|----------------------------------------------------------------------------------------------------|-------------------------------|--|
|     | Master Data | (1)<br>Dashboard                         | License Registration                                                                                                    | C<br>Brand Label Registration |  |
|     | Users       | Brewery                                  | RTI                                                                                                    | Others                        |  |
|     |             | 1. 1. 1. 1. 1. 1. 1. 1. 1. 1. 1. 1. 1. 1 | Service Service Servic |                               |  |
|     |             |                                          |                                                                                                    |                               |  |
|     |             |                                          |                                                                                                    |                               |  |

• Dashboard view for PIO login and user need to click on RTI tab need to select as RTI Request tab

|         |                    |                |                         |                          | C-TEL INFOS                | SYSTEMS PVT       |
|---------|--------------------|----------------|-------------------------|--------------------------|----------------------------|-------------------|
|         |                    |                |                         |                          |                            |                   |
| 🕐 RTI ~ | © Reports ×        |                |                         |                          |                            | RTI > RTI Request |
| 10 -    |                    |                |                         | Start Date 🗮 22-Feb-2021 | End Date 🗯 22-Feb-203      | 21 Search         |
| SI.No * | Registration No.   | Requester Name | Requested Date          | Payment Status           | Status                     | Action            |
| 1       | RTIEX2021022200040 | sravani.ch     | 22-Feb-2021 10:20:35 AM | PAID                     | response sent to Requester | Complete          |
| 2       | RTIEX2021022200041 | chaitanya      | 22-Feb-2021 11:41:05 AM | PAID                     | Submitted                  | New               |
|         |                    |                |                         |                          |                            | Previous Next     |

• Click on New Action to assign the RTI request to Concern department.

| RTI Request            |                                                                   | × |
|------------------------|-------------------------------------------------------------------|---|
| Name                   | chaitanya                                                         |   |
| Registration No.       | RTIEX2021022200041                                                |   |
| RTI Request            | 1. Need information for Liquor shops timings in dhalli district . |   |
| Supporting<br>Document | view                                                              |   |
| Requested On           | 22-Feb-2021 11:41:05 AM                                           |   |
| Hierarchy              | Select Hierarchy                                                  |   |
| Office                 | Select Office                                                     |   |
| Role                   | Select Role                                                       |   |
| User                   | Select User                                                       |   |
| Remarks                |                                                                   |   |
| Re                     | ject Forward                                                      |   |

• Select Hierarchy as Head Quarters

|                        |                                                                   | C-TEL INFOSYSTEMS PVT. LT |
|------------------------|-------------------------------------------------------------------|---------------------------|
| PTI Poquest            |                                                                   | ×                         |
| RTI Request            |                                                                   |                           |
| Name                   | chaitanya                                                         |                           |
| Registration No.       | RTIEX2021022200041                                                |                           |
| RTI Request            | 1. Need information for Liquor shops timings in dhalli district . | JS                        |
| Supporting<br>Document | view                                                              |                           |
| Requested On           | 22-Feb-2021 11:41:05 AM                                           |                           |
| Hierarchy              | Select Hierarchy                                                  |                           |
| Office                 |                                                                   |                           |
| Role                   | Select Hierarchy                                                  |                           |
|                        | Head Quarters                                                     |                           |
| User                   | District Office                                                   |                           |
| Remarks                | Zonal Office                                                      |                           |
|                        | Supplier                                                          |                           |
| R                      | eject Forward                                                     |                           |

- Select Office as headquarters and Role as Dealing assistant HQ.
- user need to enter the remarks and click on save button as shown in below fig.

| RTI Request            |                                                                   | × |
|------------------------|-------------------------------------------------------------------|---|
| Name                   | chaitanya                                                         |   |
| Registration No.       | RTIEX2021022200041                                                |   |
| RTI Request            | 1. Need information for Liquor shops timings in dhalli district . |   |
| Supporting<br>Document | view                                                              |   |
| Requested On           | 22-Feb-2021 11:41:05 AM                                           |   |
| Hierarchy              | Head Quarters 🔹                                                   |   |
| Office                 | Head Quarters 🔹                                                   |   |
| Role                   | Dealing Assistant HQ 🔹                                            |   |
| User                   | Mr. Dealing Assistant HQ 🔹                                        |   |
| Remarks                | Please provide the requested details                              |   |
| R                      | eject Forward                                                     |   |

|         |                    |                |                         |                        | C-TEL IN                          | FOSYSTEMS P       |
|---------|--------------------|----------------|-------------------------|------------------------|-----------------------------------|-------------------|
| •       | Status will w      | ve changed a   | fter submitting         | the RTI applica        | tion.                             |                   |
| ) rti ~ | 🗗 Reports 🗸        |                |                         |                        | 20                                |                   |
| I REQU  | JEST               | a Bach         |                         |                        |                                   | RTI > RTI Request |
|         |                    |                |                         | Start Date 22-Feb-2021 | End Date 🗎 22-Feb-2021            | Search            |
| .0 ,    | -                  |                |                         |                        | Searc                             | ch:               |
| SI.No * | Registration No.   | Requester Name | Requested Date          | Payment Status         | Status                            | Action            |
| 1       | RTIEX2021022200041 | chaitanya      | 22-Feb-2021 11:41:05 AM | PAID                   | Forwarded to Dealing Assistant HQ | In Process        |
| 2       | RTIEX2021022200040 | sravani.ch     | 22-Feb-2021 10:20:35 AM | PAID                   | response sent to Requester        | Complete          |
|         |                    |                |                         |                        |                                   | Previous Next     |

# Dealing assistant HQ:

• Login into to the Dealing assistant HQ in central URL

|                                                                                                    | Welcome!<br>Please login to your account  |                                    |  |  |
|----------------------------------------------------------------------------------------------------|-------------------------------------------|------------------------------------|--|--|
|                                                                                                    | User Name                                 | <b>A</b> .                         |  |  |
| Department of State Taxes and Excise                                                                            | Password                                  | ۲                                  |  |  |
| Government of Himachal Pradesh                                                                                  | Verification Code *                       | 347 85 Get a new code              |  |  |
|                                                                                                    | Enter Verification Code                   | U                                  |  |  |
|                                                                                                    |                                           | Forgot password?                   |  |  |
|                                                                                                    |                                           | Login                              |  |  |
|                                                                                                    | ➔ Vigilance & Enforcement                 | → RTI                              |  |  |
|                                                                                                    | → Track Status                            | → EoDB Dashboard                   |  |  |
|                                                                                                    | Download User Manuals                     | → Third Party Verification         |  |  |
|                                                                                                    | ➔ Download Application Forms              | → Excise Dashboard                 |  |  |
|                                                                                                    | ➔ Download SOP Documents                  | ➔ Activity Videos                  |  |  |
| A CALL AND A CALL AND A CALL AND A CALL AND A CALL AND A CALL AND A CALL AND A CALL AND A CALL AND A CALL AND A | ➔ Frequently Asked Questions              | ➔ Download APK                     |  |  |
| The she have been and the second second                                                                         | Don't hav                                 | e an account? Sign Up              |  |  |
|                                                                                                    | Helpdesk Number: 91820579-7<br>91820594-2 | 3/74/78,91820580-40/70/82,<br>8/38 |  |  |

• User required to provide valid credentials as mentioned in above figure and click on Login button.

|          |             |           |                      | ~                             |   |
|----------|-------------|-----------|----------------------|-------------------------------|---|
| - Barris |             |           |                      | 1.200                         | - |
|          | Master Data | Dashboard | License Registration | C<br>Brand Label Registration |   |
|          | O           | Brewery   | RTI                  | Others                        |   |

• Click on RTI tab to view the RTI requests

| 🕐 Dasb   | oard ~             | 🔄 License Registratio | n 🗸 🖉 Brand Label Regist | ration ~ 🔗 Users ~       | 🛃 Brewery 🗸 😷 RTI 🗸          | Q Others ~        |
|----------|--------------------|-----------------------|--------------------------|--------------------------|------------------------------|-------------------|
| RTI REQI | JEST               |                       |                          |                          |                              | RTI 🔸 RTI Request |
|          |                    |                       |                          | Start Date 🛗 22-Feb-2021 | End Date 🗰 22-               | Feb-2021 Search   |
| 10       | •                  |                       |                          |                          |                              | Search:           |
| SI.No *  | Registration No.   | Requester Name        | Requested Date           | Payment Status           | Status                       | Action            |
| 1        | RTIEX2021022200041 | chaitanya             | 22-Feb-2021 11:41:05 AM  | PAID                     | Forwarded to Dealing Assista | nt HQ In Process  |
| 2        | RTIEX2021022200040 | sravani.ch            | 22-Feb-2021 10:20:35 AM  | PAID                     | response sent to Requester   | Complete          |
|          |                    |                       |                          |                          |                              | Previous Next     |

• User need to click on in process Action, to provide the information regarding the RTI request

| RTI Request                           |                                                                   | × |
|---------------------------------------|-------------------------------------------------------------------|---|
| Name                                  | chaitanya                                                         |   |
| Registration No.                      | RTIEX2021022200041                                                |   |
| RTI Request                           | 1. Need information for Liquor shops timings in dhalli district . |   |
| Supporting<br>Document                | view                                                              |   |
| Requested On                          | 22-Feb-2021 11:41:05 AM                                           |   |
| Public Information<br>Officer Remarks | Please provide the requested details                              |   |
| Forwarded On                          | 22-Feb-2021 12:19:04 PM                                           |   |
| Remarks                               |                                                                   |   |
| Documents                             | Choose File No file chosen                                        |   |
| Rej                                   | ect Provide Information                                           |   |

• User Need to enter the Remarks and supporting documents to submit the RTI Request

|                                       |                                                                   |   |  | C-TEL | INFOSYS | TEMS PVT | . LTD. |
|---------------------------------------|-------------------------------------------------------------------|---|--|-------|---------|----------|--------|
| RTI Request                           |                                                                   | × |  |       |         |          |        |
| Name                                  | chaitanya                                                         |   |  |       |         |          |        |
| Registration No.                      | RTIEX2021022200041                                                |   |  |       |         |          |        |
| RTI Request                           | 1. Need information for Liquor shops timings in dhalli district . |   |  |       |         |          |        |
| Supporting<br>Document                | view                                                              |   |  |       |         |          |        |
| Requested On                          | 22-Feb-2021 11:41:05 AM                                           |   |  |       |         |          |        |
| Public Information<br>Officer Remarks | Please provide the requested details                              |   |  |       |         |          |        |
| Forwarded On                          | 22-Feb-2021 12:19:04 PM                                           |   |  |       |         |          |        |
| Remarks                               | Liquor shops timing are 10:30 to 9:00                             |   |  |       |         |          |        |
| Documents                             | Choose File Tuborg Bottlap image.pdf                              |   |  |       |         |          |        |
| Rej                                   | ect Provide Information                                           |   |  |       |         |          |        |

• The Status will change after providing the information from Dealing assistant HQ as shown below fig

| 🕐 Dasb  | oard ~ 🔳 Master Data ~ | 🔄 License Registration | n 🗸 🖉 Brand Label Regi | stration ~ 🤇 🔗 Users ~  | 🛃 Brewery 🗸 💮 RTI 🗸               | Q Others ~         |
|---------|------------------------|------------------------|------------------------|-------------------------|-----------------------------------|--------------------|
| RTI REQ | UEST                   |                        |                        |                         |                                   | RTI > RTI Request  |
|         |                        |                        |                        | Start Date 🗎 22-Feb-202 | End Date 🗎 22-                    | Feb-2021 Search    |
| 10      | •                      |                        |                        |                         |                                   | Search:            |
| SI.No * | Registration No.       | Requester Name F       | Requested Date         | Payment Status          | Status                            | Action             |
| 1       | RTIEX2021022200041     | chaitanya 2            | 2-Feb-2021 11:41:05 AM | PAID                    | Forwarded to Public Information C | Officer In Process |
| 2       | RTIEX2021022200040     | sravani.ch 2           | 2-Feb-2021 10:20:35 AM | PAID                    | response sent to Requester        | Complete           |
|         |                        |                        |                        |                         |                                   | Previous Next      |

• The Request is forwarded to PIO officer.

#### **Public Information Officer:**

|                                                                                                    | Welcome!<br>Please login to your account  |                            |                  |
|----------------------------------------------------------------------------------------------------|-------------------------------------------|----------------------------|------------------|
|                                                                                                    | User Name                                 |                            | 4                |
| Department of State Taxes and Excise                                                                           | Password                                  |                            | ۲                |
| Government of Himachal Pradesh                                                                                 | Verification Code *                       | <b>34785</b> G             | et a new code    |
|                                                                                                    | Enter Verification Code                   |                            | U                |
|                                                                                                    |                                           |                            | Forgot password? |
|                                                                                                    | 2                                         | Login                      |                  |
| The Harden and the second                                                                                      | ➔ Vigilance & Enforcement                 | → RTI                      |                  |
|                                                                                                    | → Track Status                            | ➔ EoDB Dashbo              | ard              |
|                                                                                                    | → Download User Manuals                   | → Third Party V            | erification      |
|                                                                                                    | ➔ Download Application Forms              | → Excise Dashb             | oard             |
|                                                                                                    | Download SOP Documents                    | ➔ Activity Video           | 05               |
|                                                                                                    | → Frequently Asked Questions              | ➔ Download AP              | к                |
| The Marine in the second                                                                                       | Don't have                                | e an account? Sign Up      |                  |
| the second second second second second second second second second second second second second second second s | Helpdesk Number: 91820579-7<br>91820594-2 | 3/74/78,91820580-4<br>8/38 | 40/70/82 ,       |

• User required to provide valid credentials as mentioned in above figure and click on Login button.

| 🕐 RTI · | Reports ~          |                |                         |                        |                                 |                    |
|---------|--------------------|----------------|-------------------------|------------------------|---------------------------------|--------------------|
| RTI REQ | UEST               |                |                         |                        |                                 | RTI > RTI Request  |
|         |                    |                |                         | Start Date 🛗 22-Feb-20 | 21 End Date 🗎 22                | 2-Feb-2021 Search  |
| 10      | •                  |                |                         |                        |                                 | Search:            |
| SI.No * | Registration No.   | Requester Name | Requested Date          | Payment Status         | Status                          | Action             |
| 1       | RTIEX2021022200041 | chaitanya      | 22-Feb-2021 11:41:05 AM | PAID                   | Forwarded to Public Information | Officer In Process |
| 2       | RTIEX2021022200040 | sravani.ch     | 22-Feb-2021 10:20:35 AM | PAID                   | response sent to Requester      | Complete           |
|         |                    |                |                         |                        |                                 | Previous           |

• Click on action to provide the information to user

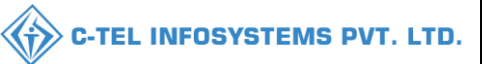

| RTI Request                                  | ×                                                                 |
|----------------------------------------------|-------------------------------------------------------------------|
| Name                                         | chaitanya                                                         |
| Registration No.                             | RTIEX2021022200041                                                |
| RTI Request                                  | 1. Need information for Liquor shops timings in dhalli district . |
| Supporting<br>Document                       | view                                                              |
| Requested On                                 | 22-Feb-2021 11:41:05 AM                                           |
| Public Information<br>Officer Remarks        | Please provide the requested details                              |
| Forwarded On                                 | 22-Feb-2021 12:19:04 PM                                           |
| Dealing Assistant<br>HQ Remarks              | Liquor shops timing are 10:30 to 9:00                             |
| Dealing Assistant<br>HQ Uploaded<br>Document | view                                                              |

• User need to enter the remarks and fill all necessary fields.

| RTI Request                                  |                                                                      | × |
|----------------------------------------------|----------------------------------------------------------------------|---|
| RTI Request                                  | 1. Need information for Liquor shops timings in dhalli district .    |   |
| Supporting<br>Document                       | view                                                                 |   |
| Requested On                                 | 22-Feb-2021 11:41:05 AM                                              |   |
| Public Information<br>Officer Remarks        | Please provide the requested details                                 |   |
| Forwarded On                                 | 22-Feb-2021 12:19:04 PM                                              |   |
| Dealing Assistant<br>HQ Remarks              | Liquor shops timing are 10:30 to 9:00                                |   |
| Dealing Assistant<br>HQ Uploaded<br>Document | view                                                                 |   |
| Remarks                                      | Please find the above remarks and documents which are provided by HQ |   |
| Can                                          | cel Provide Information                                              |   |

• User required to click on Provide information as shown in above figure.

| C-TEL I                  |                |                         |                          |                            | FOSYSTEMS        |
|--------------------------|----------------|-------------------------|--------------------------|----------------------------|------------------|
| RTI V 🕼 Reports V        |                |                         |                          | 3.24                       | RTI > RTI Reques |
| negoest.                 |                |                         | Start Date 🗯 22-Feb-2021 | End Date 🗰 22-Feb-20       | 21 Search        |
| 0 -                      |                |                         |                          |                            | Search:          |
| il.No * Registration No. | Requester Name | Requested Date          | Payment Status           | Status                     | Action           |
| RTIEX20210222            | 0041 chaitanya | 22-Feb-2021 11:41:05 AM | PAID                     | response sent to Requester | Complete         |
|                          |                |                         |                          |                            |                  |

• User need to Open central URL, click on Track status

| Track Status |                    |  |  |  |  |
|--------------|--------------------|--|--|--|--|
| Process      | RTI Request ~      |  |  |  |  |
| Reference ID | RTIEX2021022200041 |  |  |  |  |
|              | Track Status       |  |  |  |  |

• The user needs to enter the Registration ID and select as RTI Request as process and click Track status button

|                                    |                             |                                          | Track Status                                             |                                                             |  |
|------------------------------------|-----------------------------|------------------------------------------|----------------------------------------------------------|-------------------------------------------------------------|--|
|                                    |                             | Process<br>Reference ID                  | RTI Request<br>RTIEX2021022200041<br>Track Status        | <b>~</b>                                                    |  |
| Registration No :                  |                             | RTIEX2021022200041                       |                                                          |                                                             |  |
| Request Query :<br>Requested On :  |                             | chaitanya<br>1. Need info<br>22-Feb-20:  | rmation for Liquor shops timings in dh<br>21 11:41:05 AM | alli district .                                             |  |
| Status :                           |                             | Resolved                                 |                                                          |                                                             |  |
| Remarks                            |                             |                                          |                                                          |                                                             |  |
| Date<br>22-Feb-2021<br>12:19:04 PM | Remarks By<br>Mr. Chaitanya | Remarks           Please provide the req | uested details                                           | Documents                                                   |  |
| 2-Feb-2021<br>2:21:13 PM           | Mr. Dealing<br>Assistant HQ | Liquor shops timing an                   | e 10:30 to 9:00                                          | RTIEX2021022200041_Tuborg Bottle Cap<br>image_chaitanya.pdf |  |
| -Feb-2021                          | Mr. Chaitanya               | Please find the above                    | remarks and documents which are                          |                                                             |  |

- When User Select as satisfied button, RTI Request will closed.
- When User select as not satisfied button, User can appeal using the Reference ID.
- Click on Satisfied button, to close the RTI request

|                                   |                             |                            | Track Status                                             |                                                            |
|-----------------------------------|-----------------------------|----------------------------|----------------------------------------------------------|------------------------------------------------------------|
|                                   |                             | Process<br>Reference ID    | RTI Request RTIEX2021022200041 Track Status              | ✓                                                          |
| Registration No :<br>Name :       |                             | RTIEX2021<br>chaitanya     | 022200041                                                |                                                            |
| Request Query :<br>Requested On : |                             | 1. Need info<br>22-Feb-202 | rmation for Liquor shops timings in dh<br>21 11:41:05 AM | alli district .                                            |
| Remarks                           |                             | Resolved                   |                                                          |                                                            |
| Date                              | Remarks By                  | Remarks                    |                                                          | Documents                                                  |
| 22-Feb-2021<br>12:19:04 PM        | Mr. Chaitanya               | Please provide the req     | uested details                                           |                                                            |
| 22-Feb-2021<br>12:21:13 PM        | Mr. Dealing<br>Assistant HQ | Liquor shops timing an     | e 10:30 to 9:00                                          | RTIEX2021022200041_Tuborg Bottle Ca<br>image_chaitanya.pdf |
| 22-Feb-2021                       | Mr. Chaitanya               | Please find the above i    | remarks and documents which are                          |                                                            |

#### **RTI APPEAL**

- RTI Appeal will start if user is not satisfied with provided information.
- Click on Not satisfied button, to raise the RTI appeal

| Track Status               |                                                                   |                                            |                               |                                                             |  |
|----------------------------|-------------------------------------------------------------------|--------------------------------------------|-------------------------------|-------------------------------------------------------------|--|
|                            |                                                                   | Process                                    | RTI Request                   | ~                                                           |  |
|                            |                                                                   | Reference ID                               | RTIEX2021022200041            |                                                             |  |
|                            |                                                                   |                                            | Track Status                  |                                                             |  |
| Registration No :          |                                                                   | RTIEX202102                                | 22200041                      |                                                             |  |
| Name :                     | chaitanya                                                         |                                            |                               |                                                             |  |
| Request Query :            | 1. Need information for Liquor shops timings in dhalli district . |                                            |                               |                                                             |  |
| Requested On :             | 22-Feb-2021 11:41:05 AM                                           |                                            |                               |                                                             |  |
| Status :                   | Resolved                                                          |                                            |                               |                                                             |  |
| Remarks                    |                                                                   |                                            |                               |                                                             |  |
| Date                       | Remarks By                                                        | Remarks                                    |                               | Documents                                                   |  |
| 22-Feb-2021<br>12:19:04 PM | Mr. Chaitanya                                                     | Please provide the reque                   | ested details                 |                                                             |  |
| 22-Feb-2021<br>12:21:13 PM | Mr. Dealing<br>Assistant HQ                                       | Liquor shops timing are                    | 10:30 to 9:00                 | RTIEX2021022200041_Tuborg Bottle Cap<br>image_chaitanya.pdf |  |
| 22-Feb-2021<br>12:23:36 PM | Mr. Chaitanya                                                     | Please find the above re<br>provided by HQ | marks and documents which are |                                                             |  |
| Satisfied Not Satisfied    |                                                                   |                                            |                               |                                                             |  |

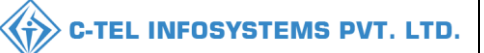

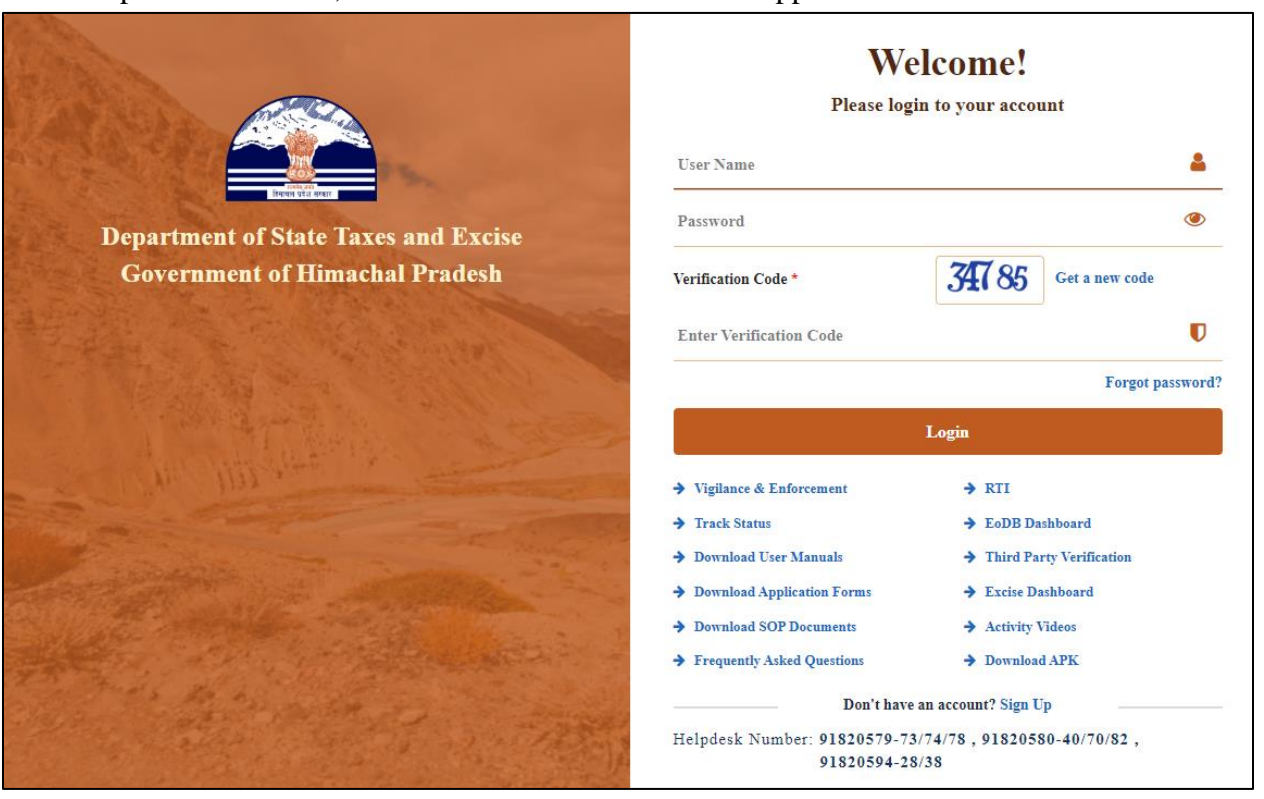

#### Open central URL, Click on RTI button than select appeal •

1. This Web Portal can be used by Indian citizens to file RTI application online and also to make payment for RTI application online. First appeal can also be filed online

- 2. An applicant who desires to obtain any information under the RTI Act can make a request through this Web Portal to the Ministries/Departments of Excise.
- 3. On clicking at "Submit Request ", the applicant has to fill the required details on the page that will appear. The fields marked \* are mandatory while the others are optional.
- 4. The text of the application may be written at the prescribed column.
- 5. At present, the text of an application that can be uploaded at the prescribed column is confined to 3000 characters only.
- 6. In case an application contains more than 3000 characters, it can be uploaded as an attachment, by using column
- "Supporting document "
- 7. After filling the first page, the applicant has to click on "Make Payment" to make payment of the prescribed fee
- The applicant can pay the prescribed fee through the following modes:
   (a) Internet banking through SBI and its associated banks;
   (b) Using credit/debit card of Master/Visa;
   (c) Using RuPay Card.

User need to accept the guidelines for RTI online •

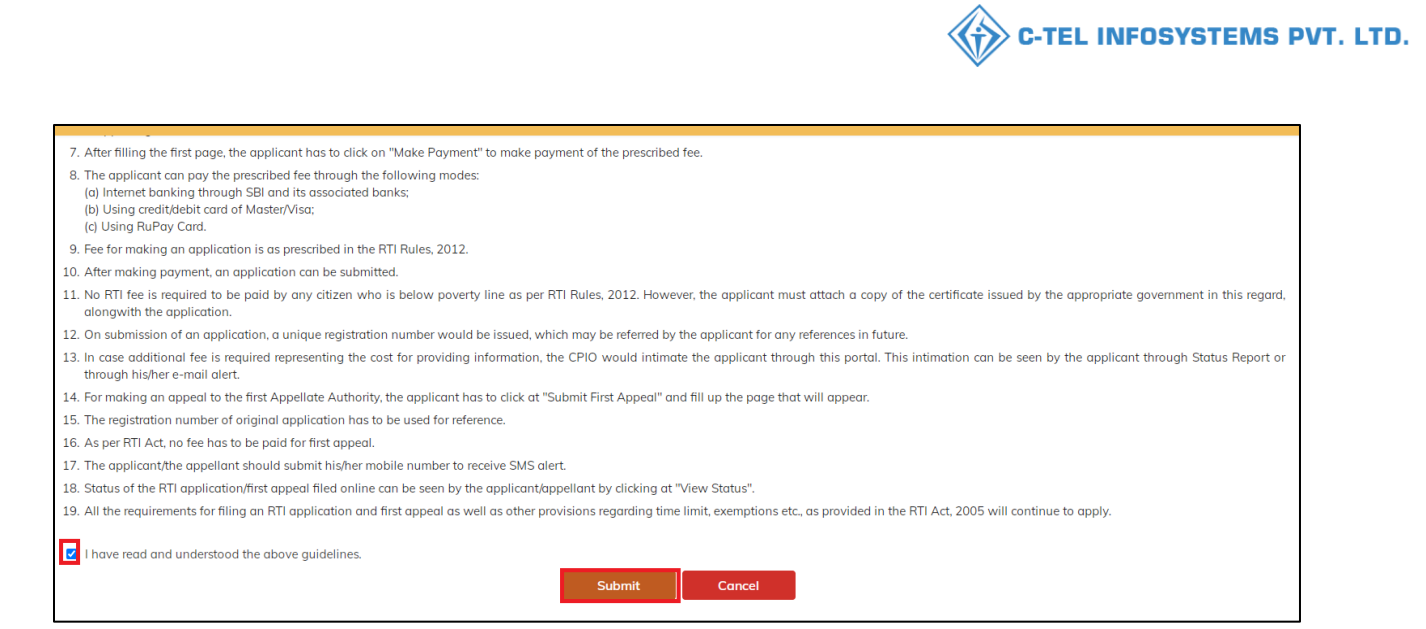

• View of Appeal Form, User need to enter the Reference Number to Raise the RTI appeal application.

| Appeal - Online RTI Appeal | Form                 |                                    |                            |     |
|----------------------------|----------------------|------------------------------------|----------------------------|-----|
|                            | Personal Information |                                    | Request Details            |     |
| Registration Number: *     |                      | Ground for Appeal: *               | Select                     | ~   |
| Name:                      |                      | Text for RTI Appeal application: * |                            |     |
| Gender:                    |                      |                                    |                            |     |
| Address:                   |                      |                                    |                            |     |
|                            | B                    |                                    |                            |     |
| Pincode:                   |                      |                                    |                            |     |
| Country:                   |                      | Supporting document :              | Choose File No file chosen | _10 |
| Area Type:                 |                      |                                    |                            |     |
| Educational Status:        |                      |                                    |                            |     |
| Land-Line Number:          |                      |                                    |                            |     |
| Mobile Number:             |                      |                                    |                            |     |
| Email:                     |                      |                                    |                            |     |

• user should enter the Reference number and the following data will be displayed as below.

|                                       | Personal Information                                            |                                    | Request Details            |
|---------------------------------------|-----------------------------------------------------------------|------------------------------------|----------------------------|
| Registration Number: *                | RTIEX2021022200041                                              | Ground for Appeal: *               | Select 🗸                   |
| Name:                                 | chaitanya                                                       | Text for RTI Appeal application: * |                            |
| Gender:                               | Male                                                            |                                    |                            |
| Address:                              | H.no-55/4 , neat Post Office DHALLI, SHIMLA, HIMACHAL PRADESH . |                                    |                            |
| Pincodo:                              |                                                                 |                                    |                            |
| incode.                               | 171012                                                          |                                    |                            |
| Country:                              | India                                                           | Supporting document :              | Choose File No file chosen |
| Area Type:                            |                                                                 |                                    |                            |
| Educational Status:                   |                                                                 |                                    |                            |
| Land-Line Number:                     |                                                                 |                                    |                            |
| Mobile Number:                        | 8686222316                                                      |                                    |                            |
| Email:                                | chaitanya.g@ctel.in                                             |                                    |                            |
| Is the Applicant Below Poverty Line?: | No                                                              |                                    |                            |
|                                       |                                                                 | Save                               |                            |

#### • User need to select Ground for appeal

|                                       | Personal Information                                                    |                                    | Request Details                                                                                  |
|---------------------------------------|-------------------------------------------------------------------------|------------------------------------|--------------------------------------------------------------------------------------------------|
| Registration Number: *                | RTIEX2021022200041                                                      | Ground for Appeal: *               | Select 🗸                                                                                         |
| Name:                                 | chaitanya                                                               | Text for RTI Appeal application: * | Select<br>Refused action to Information Requested<br>No Resonase within the time line            |
| Gender:                               | Male                                                                    |                                    | Unreasonable amount of Fee required to pay<br>Provide Incomplete,Misleading or False Information |
| Address:                              | ${\sf H.no-55/4}$ , neat Post Office DHALLI, SHIMLA, HIMACHAL PRADESH . |                                    | Any other ground                                                                                 |
| Pincode:                              | 171012                                                                  |                                    |                                                                                                  |
| Country:                              | India                                                                   | Supporting document :              | Choose File No file chosen                                                                       |
| Area Type:                            |                                                                         |                                    |                                                                                                  |
| Educational Status:                   |                                                                         |                                    |                                                                                                  |
| Land-Line Number:                     |                                                                         |                                    |                                                                                                  |
| Mobile Number:                        | 8686222316                                                              |                                    |                                                                                                  |
| Email:                                | chaitanya.g@ctel.in                                                     |                                    |                                                                                                  |
| Is the Applicant Below Poverty Line?: | No                                                                      |                                    |                                                                                                  |
|                                       |                                                                         | Save                               |                                                                                                  |

• User need to enter the text for RTI appeal application and need to upload the supporting document and click on save

|                                    |                                                                 |                                    | STEMS P                                 |          |
|------------------------------------|-----------------------------------------------------------------|------------------------------------|-----------------------------------------|----------|
|                                    |                                                                 |                                    |                                         |          |
|                                    | Personal Information                                            |                                    | Request Details                         |          |
| egistration Number: *              | RTIEX2021022200041                                              | Ground for Appeal: *               | No Response within the time line        | ~        |
| ame:                               | chaitanya                                                       | Text for RTI Appeal application: * | Requested details came after 5 months . |          |
| Gender:                            | Male                                                            |                                    |                                         |          |
| ddress:                            | H.no-55/4 , neat Post Office DHALLI, SHIMLA, HIMACHAL PRADESH . | ]                                  |                                         |          |
| ncode:                             | 171012                                                          |                                    |                                         | <i>h</i> |
| Country:                           | India                                                           | Supporting document :              | Choose File Carlsberg Can Cap image.pdf |          |
| rea Type:                          |                                                                 |                                    |                                         |          |
| ducational Status:                 |                                                                 |                                    |                                         |          |
| and-Line Number:                   |                                                                 |                                    |                                         |          |
| lobile Number:                     | 8686222316                                                      |                                    |                                         |          |
| Email:                             | chaitanya.g@ctel.in                                             |                                    |                                         |          |
| the Applicant Below Poverty Line?: | No                                                              |                                    |                                         |          |
|                                    |                                                                 | Save                               |                                         |          |

- The Request is successfully submitted
- To track the RTI appeal user need to open the Central URL and click on track status enter the Reference number

|              | Track Status       |   |  |  |  |
|--------------|--------------------|---|--|--|--|
| Process      | RTI Request        | ~ |  |  |  |
| Reference ID | RTIEX2021022200041 |   |  |  |  |
|              | Track Status       |   |  |  |  |

• Click on track status

| Track Status      |                         |                                                      |  |  |  |  |
|-------------------|-------------------------|------------------------------------------------------|--|--|--|--|
|                   | Process<br>Reference ID | RTI Request       RTIEX2021022200041                 |  |  |  |  |
| Registration No : | RTIEX20210              | 22200041                                             |  |  |  |  |
| Name :            | chaitanya               |                                                      |  |  |  |  |
| Request Query :   | 1. Need inform          | mation for Liquor shops timings in dhalli district . |  |  |  |  |
| Requested On :    | 22-Feb-2021             | 1 11:41:05 AM                                        |  |  |  |  |
| Status :          | First Appeal r          | raised to Appellate Authority                        |  |  |  |  |

## **Appellate Authority:**

• Login as Appellate Authority, Provide the information for First appeal

|                                                                                                    | Welcome!<br>Please login to your account |                            |  |
|----------------------------------------------------------------------------------------------------|------------------------------------------|----------------------------|--|
|                                                                                                    | User Name                                |                            |  |
| artment of State Taxes and Excise                                                                                                    | Password                                 | ٩                          |  |
| ernment of Himachal Pradesh                                                                                                    | Verification Code *                      | 34785 Get a new code       |  |
|                                                                                                    | Enter Verification Code                  |                            |  |
|                                                                                                    |                                          | Forgot passwo              |  |
|                                                                                                    |                                          | Login                      |  |
| III IIII SALAN                                                                                                    | → Vigilance & Enforcement                | → RTI                      |  |
|                                                                                                    | → Track Status                           | → EoDB Dashboard           |  |
|                                                                                                    | ➔ Download User Manuals                  | ➔ Third Party Verification |  |
|                                                                                                    | ➔ Download Application Forms             | → Excise Dashboard         |  |
| and the second second                                                                                                    | ➔ Download SOP Documents                 | ➔ Activity Videos          |  |
| and the second second s | → Frequently Asked Questions             | ➔ Download APK             |  |
|                                                                                                    | D 111                                    | account? Sign Un           |  |
| and the first of the second                                                                                                    | Don't have a                             | account: Sign op           |  |

• In Main Dashboard of Appellate Authority, Click on RTI tab

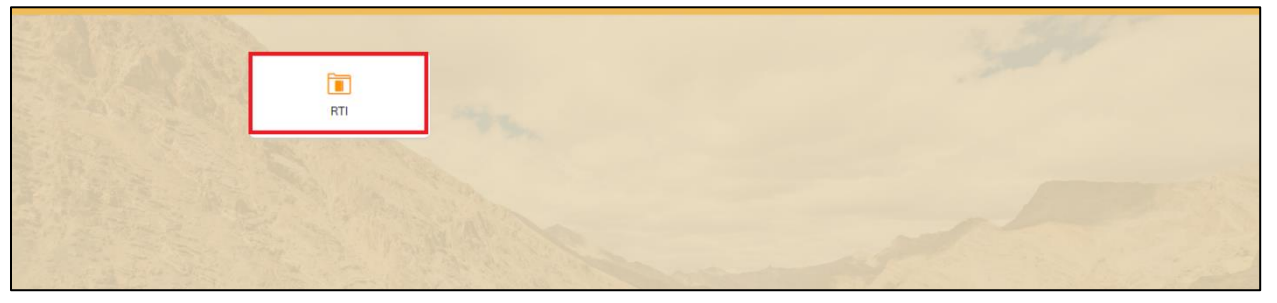

• Select as RTI appeal sub tab

| RTI ~      | st                 |                |                         |                |                            | RTI > RTI Request       |
|------------|--------------------|----------------|-------------------------|----------------|----------------------------|-------------------------|
| RTI Resolv | ed                 |                |                         | Start Date 🛍   | 22-Feb-2021 End Date       | E 22-Feb-2021 Search    |
| SI.No *    | Registration No.   | Requester Name | Requested Date          | Payment Status | Status                     | Action                  |
| 1          | RTIEX2021022200041 | chaitanya      | 22-Feb-2021 11:41:05 AM | PAID           | First Appeal               | Requestor Raised Appeal |
| 2          | RTIEX2021022200040 | sravani.ch     | 22-Feb-2021 10:20:35 AM | PAID           | response sent to Requester | Complete                |
|            |                    |                |                         |                |                            | Previous                |

• All RTI appeal will displayed as shown in figure

|                                                                                                    |                         |                               | 3. 58                                                                    | 100                                                                                                  |
|----------------------------------------------------------------------------------------------------|-------------------------|-------------------------------|--------------------------------------------------------------------------|----------------------------------------------------------------------------------------------------|
| 10 miles                                                                                                    |                         |                               |                                                                          | RTI > RTI Appec                                                                                      |
|                                                                                                    |                         | Start Date 🗰 22-Feb-2021      | End Date 🗎 22-Feb-20                                                     | 21 Search                                                                                            |
|                                                                                                    |                         |                               | S                                                                        | Search:                                                                                              |
| Requester Name                                                                                                   | Requested Date          | Payment Status                | Status                                                                   | Actions                                                                                              |
| and the second second second second second second second second second second second second second second second | 22 E-F 2021 11 11 0E AM | PAID                          | First Append                                                             | (Property lines)                                                                                     |
|                                                                                                    | Requester Name          | Requester Name Requested Date | Start Date 🗂 22-Feb-2021<br>Requester Name Requested Date Payment Status | Stort Date 🗯 22-Feb-2021 End Date 🚔 22-Feb-20<br>Requester Name Requested Date Payment Status Status |

• Click on First appeal

| RTI Appeal Req         | uest                                                              | × |
|------------------------|-------------------------------------------------------------------|---|
| Name                   | chaitanya                                                         |   |
| Registration No.       | RTIEX2021022200041                                                |   |
| RTI Request            | 1. Need information for Liquor shops timings in dhalli district . |   |
| Supporting<br>Document | view                                                              |   |
| Requested On           | 22-Feb-2021 11:41:05 AM                                           |   |
| Appeal Query           | Requested details came after 5 months .                           |   |
| Remarks                |                                                                   |   |
| Documents              | Choose File No file chosen                                        |   |
|                        | Provide Information                                               |   |

• User need to enter the all Remarks and provide documents and click on provide information

| RTI Appeal Rea           | quest                            |                                 | ×              |                            |                               |
|--------------------------|----------------------------------|---------------------------------|----------------|----------------------------|-------------------------------|
| Name                     | chaitanya                        |                                 |                | -                          |                               |
| Registration No.         | RTIEX2021                        | 022200041                       |                |                            |                               |
| RTI Request              | 1. Need infor<br>in dhalli distr | mation for Liquor shop<br>ict . | s timings      |                            |                               |
| Supporting<br>Document   | view                             |                                 |                |                            |                               |
| Requested On             | 22-Feb-20                        | 21 11:41:05 AM                  |                |                            |                               |
| Appeal Query             | Requested d                      | letails came after 5 mo         | nths .         |                            |                               |
| Remarks                  | Provided on                      | time .recheck                   |                |                            |                               |
| Documents                | Choose Fi                        | le Carlsberg Can imag           | ge.pdf         |                            |                               |
|                          | Provide Info                     | ormation                        |                |                            |                               |
|                          |                                  |                                 |                |                            |                               |
|                          |                                  |                                 |                |                            | RTI > BTI AD                  |
|                          |                                  |                                 | Start Date     | 🗰 22-Feb-2021 Er           | nd Date 🗰 22-Feb-2021 Search  |
| 10 -                     |                                  |                                 |                |                            | Search:                       |
| SI.No • Registration No. | Requester Name                   | Requested Date                  | Payment Status | Status                     | Actions                       |
| 1 RTIEX2021022200041     | chaitanya                        | 22-Feb-2021 11:41:05 AM         | PAID           | Response sent to Requester | APA reply to requestor appeal |
|                          |                                  |                                 |                |                            | Previous                      |

• To view the information provided of Appellate Authority, user need to open central URL and click on track status and enter reference id and click on satisfied

| Track Status             |                             |                                                                   |                                   |                                                              |  |  |  |  |  |
|--------------------------|-----------------------------|-------------------------------------------------------------------|-----------------------------------|--------------------------------------------------------------|--|--|--|--|--|
|                          |                             | Process                                                           | RTI Request                       | ~                                                            |  |  |  |  |  |
|                          |                             | Reference ID                                                      | RTIEX2021022200041                |                                                              |  |  |  |  |  |
|                          |                             |                                                                   | Track Status                      |                                                              |  |  |  |  |  |
| Registration No :        |                             | RTIEX202                                                          | 21022200041                       |                                                              |  |  |  |  |  |
| Name :                   |                             | chaitanya                                                         |                                   |                                                              |  |  |  |  |  |
| Request Query :          |                             | 1. Need information for Liquor shops timings in dhalli district . |                                   |                                                              |  |  |  |  |  |
| Requested On :           |                             | 22-Feb-2021 11:41:05 AM                                           |                                   |                                                              |  |  |  |  |  |
| Status :                 |                             | Appellate Authority replayed to first appeal                      |                                   |                                                              |  |  |  |  |  |
| Remarks                  |                             |                                                                   |                                   |                                                              |  |  |  |  |  |
| Date                     | Remarks By                  | Remarks                                                           |                                   | Documents                                                    |  |  |  |  |  |
| 2-Feb-2021<br>2:19:04 PM | Mr. Chaitanya               | Please provide the re                                             | equested details                  |                                                              |  |  |  |  |  |
| 2-Feb-2021<br>2:21:13 PM | Mr. Dealing<br>Assistant HQ | Liquor shops timing                                               | are 10:30 to 9:00                 | RTIEX2021022200041_Tuborg Bottle Cap<br>image_chaitanya.pdf& |  |  |  |  |  |
| 2-Feb-2021<br>2:23:36 PM | Mr. Chaitanya               | Please find the abov<br>provided by HQ                            | e remarks and documents which are |                                                              |  |  |  |  |  |
|                          | Mr. SAchin                  | Provided on time, rea                                             | check                             | RTIEX2021022200041 Carlsberg Can                             |  |  |  |  |  |

## • After clicking on satisfied, RTI application will close

| Track Status       |                                                             |       |  |  |  |  |  |
|--------------------|-------------------------------------------------------------|-------|--|--|--|--|--|
| Process<br>Referen | RTI Request<br>RTIEX2021022200041<br>Track Status           |       |  |  |  |  |  |
| Registration No :  | RTIEX2021022200041                                          |       |  |  |  |  |  |
| Name :             | chaitanya                                                   |       |  |  |  |  |  |
| Request Query :    | I. Need information for Liquor shops timings in dhalli dist | rict. |  |  |  |  |  |
| Requested On :     | 22-Feb-2021 11:41:05 AM                                     |       |  |  |  |  |  |
| Status :           | Closed                                                      |       |  |  |  |  |  |

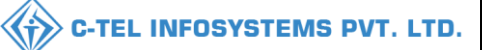

#### **RTI MIS Reports:**

## **Public Information Officer:**

• Login as public information officer Click on RTI reports

|                                                                                                    | Welcome!<br>Please login to your account                                 |  |  |  |
|----------------------------------------------------------------------------------------------------|--------------------------------------------------------------------------|--|--|--|
|                                                                                                    | User Name                                                                |  |  |  |
| Department of State Taxes and Excise                                                                                                    | Password                                                                 |  |  |  |
| Government of Himachal Pradesh                                                                                                    | Verification Code * Get a new code                                       |  |  |  |
|                                                                                                    | Enter Verification Code                                                  |  |  |  |
|                                                                                                    | Forgot password?                                                         |  |  |  |
|                                                                                                    | Login                                                                    |  |  |  |
| A CARLEN AND A CARLEN AND A CAR | → Vigilance & Enforcement → RTI                                          |  |  |  |
|                                                                                                    | → Track Status → EoDB Dashboard                                          |  |  |  |
|                                                                                                    | → Download User Manuals → Third Party Verification                       |  |  |  |
|                                                                                                    | ➔ Download Application Forms                                             |  |  |  |
|                                                                                                    | ➔ Download SOP Documents → Activity Videos                               |  |  |  |
|                                                                                                    | ➔ Frequently Asked Questions<br>➔ Download APK                           |  |  |  |
| and the the barran and the second second                                                                                                    | Don't have an account? Sign Up                                           |  |  |  |
| and the second second second                                                                                                    | Helpdesk Number: 91820579-73/74/78, 91820580-40/70/82,<br>91820594-28/38 |  |  |  |

• User required to Click on Reports

| N.A. | C<br>Reports | RTI |  |
|------|--------------|-----|--|
|      |              |     |  |

| CONSE | Bottling Unit | ×  |                                 |
|-------|---------------|----|---------------------------------|
|       | Brewery       | ×. |                                 |
|       | Wholesale     | ×  |                                 |
|       | Retailer      | >  |                                 |
|       | RTI Reports   | •  | RTI Queries/Appeals<br>Received |
|       |               |    | Resolved RTI<br>Queries/Appeals |

• user required to select RTI Queries as mentioned in above figure.

| RTI V Reports V |                 |                                                                                    | Reports + RTI Reports + RTI Queries/Appeals Received |
|-----------------|-----------------|------------------------------------------------------------------------------------|------------------------------------------------------|
| Fre             | om Date<br>Date | <ul> <li>         22.Feb-2021      </li> <li>         22.Feb-2021      </li> </ul> |                                                      |

- Selection of Start date and End date and click on save button to view the MIS report
- View of RTI Queries / Appeal Received

|                                                        | Reporting From : 22-Feb-2021 To 22-Feb-20 |                    |                   |                             |                       |        | b-2021 To 22-Feb-2021                  |                               |
|--------------------------------------------------------|-------------------------------------------|--------------------|-------------------|-----------------------------|-----------------------|--------|----------------------------------------|-------------------------------|
| s.                                                     | No.                                       | RTI Reference No.  | Applicant<br>Name | Application<br>Submitted on | Below Poverty<br>Line | Amount | Subject Matter of the<br>informarion   | Status                        |
| 1                                                      |                                           | RTIEX2021022200040 | sravani.ch        | 22-Feb-2021                 | No                    | 10     | Need Information from<br>Bottling Unit | Responce sent to<br>Requester |
| Public Information Officer - 22-Feb-2021 / 03:42:32 PM |                                           |                    |                   |                             |                       |        |                                        |                               |

• To generate the Resolved RTI Queries / appeals click on reports

| 🕑 RTI  | ✓                           | ts ~   |                                 |
|--------|-----------------------------|--------|---------------------------------|
| RTI QU | Bottling Unit<br>Distillery | •      | CEIVED                          |
|        | Brewery<br>Wholesale        | ><br>> |                                 |
|        | Retailer<br>RTI Reports     |        | RTI Queries/Appeals<br>Received |
|        |                             |        | Resolved RTI<br>Queries/Appeals |

• Selection of Start date and End date and click on save button to view the MIS report

| (9) RTI ×                    |             | and the second                                       |
|------------------------------|-------------|------------------------------------------------------|
| RESOLVED RTI QUERIES/APPEALS |             | Reports > RTI Reports > Resolved RTI Queries/Appeals |
| From Date                    | 22-Feb-2021 |                                                      |
| To Date                      | 22-Feb-2021 |                                                      |
|                              | 8           |                                                      |

• View of the Report

Thank You.....